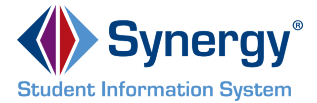

## Log in to ParentVUE Account

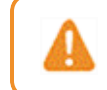

If you are already an existing parent in the district, contact your school for your activation key.

- 1. Navigate to the Online Registration Account Access screen.
- 2. Enter your User Name and Password.
- 3. Click Login.

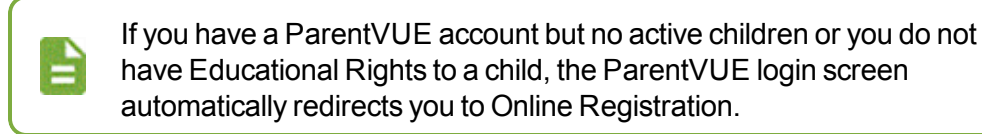

|            | Login |                       |
|------------|-------|-----------------------|
| User Name: | Edup  | ooint School District |
| Password:  |       |                       |
|            | Login |                       |
|            |       | More Options 🗸        |

Online Registration Account Access Screen

1

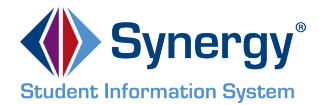

## **Beginning Registration**

Depending on the time of year, you have the option to register for the current school year or the next school year. Start of enrollment for the next school year can vary.

### **Current School Year Only**

1. Click Begin Registration in the open enrollment message on the Messages page in ParentVUE.

| Messages <sup>2</sup> | (Chesterieses)          |                     | Messages                                                 |
|-----------------------|-------------------------|---------------------|----------------------------------------------------------|
|                       |                         | Date                | Subject                                                  |
| Calendar              | <b>X</b>                | 05/18/2015 16:41:00 | lan - Drama - After School Program (5/18/2015)           |
| Attendance            |                         | 10/06/2014          | Survey: Technology Survey: Technology Survey             |
| Class Schedule        | $\overline{\checkmark}$ | 08/02/2014          | Online Enrollment Open For 2014-2015: Begin Registration |
| Class Websites        |                         |                     |                                                          |

ParentVUE Messages Page

2. Click Begin New Registration.

| Messages       | 0 | Please select the registration school year.* | 2017-2018                 | • |
|----------------|---|----------------------------------------------|---------------------------|---|
| Calendar       |   |                                              |                           |   |
| Attendance     |   |                                              |                           |   |
| Class Schedule |   |                                              |                           |   |
| Class Websites |   |                                              |                           |   |
|                |   |                                              | Begin New Registration >> |   |

Online Registration Home Page

## Current School Year or Next School Year

1. Click Begin Registration in the open enrollment message on the Messages page in ParentVUE.

| Massagas       | nganganganganga |                     | Messages                                                 |
|----------------|-----------------|---------------------|----------------------------------------------------------|
| Wessages -     |                 | Date                | Subject                                                  |
| Calendar       | ≤               | 05/18/2015 16:41:00 | lan - Drama - After School Program (5/18/2015)           |
| Attendance     |                 | 10/06/2014          | Survey: Technology Survey: Technology Survey             |
| Class Schedule | $\sim$          | 08/02/2014          | Online Enrollment Open For 2014-2015: Begin Registration |
| Class Websites |                 |                     |                                                          |

ParentVUE Messages Page

- 2. Select a school year.
- 3. Click Begin New Registration. The Introduction displays.

|   |                                              |                           | Edupoint School District<br>Good afternoon, Harold Acevedo, 6/25/2018 |
|---|----------------------------------------------|---------------------------|-----------------------------------------------------------------------|
| 0 | Please select the registration school year.* | 2017-2018                 |                                                                       |
|   |                                              |                           |                                                                       |
|   |                                              | Begin New Registration >> |                                                                       |

Online Registration Home Page

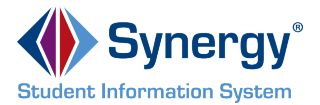

### 4. Click Continue.

|                 |      |                                                                                                    | Edupoint School Distri                                                                                      |
|-----------------|------|----------------------------------------------------------------------------------------------------|----------------------------------------------------------------------------------------------------|
| Online Pegistra | tion |                                                                                                    | Good afternoon, Harold Acevedo, 6/25/20                                                                     |
| Online Registra | uon  | INTRODUCTION                                                                                               | 2018-2019                                                                                                   |
| Introduction    | θ    | Information                                                                                                |                                                                                                    |
| 嶜 Family        | 0    | • monnation                                                                                                |                                                                                                    |
| Parent/Guardian | 9    | Thank you for using the Edupoint School District o<br>all of the required information throughout the infor | online registration portal. You will need to complete mation entry process in order for the enrollment to   |
| Emergency       | •    | be processed. The registration process is a self-gi<br>information.                                        | uided and will inform you of any missing or incorrect                                                       |
| Students        | 0    |                                                                                                    |                                                                                                    |
| Documents       | θ    | Throughout the online enrollment process, you enter. Many Steps will have required fields marked           | will be presented with a variety of information to<br>I by an asterisk (*). You must enter information into |
| 2 Review/Submit | 0    | these fields before you will be allowed to continue.                                                       |                                                                                                    |
|                 |      | Con                                                                                                    | ntinue                                                                                                    |

Online Registration Introduction Page

5. Enter your **Electronic Signature** to indicate that you are the account holder.

|                           | The <b>Electro</b> account.                      | onic Signature must exactly match the name on your                                                                                                    |       |
|---------------------------|--------------------------------------------------|----------------------------------------------------------------------------------------------------|-------|
| INTRODU<br>Please enter y | CTION<br>our first and last name be              | 2018<br>Iow:                                                                                                    | -2019 |
| By typ<br>the in          | ing your name below and formation and agree that | I pressing the button at the base of the page you attest that you are the account holder, are authorized to pro<br>the information provided is accurate to the best of your knowledge. | ovide |
| Electro                   | nic Signature*                                   | Harold Acevedo                                                                                                    |       |
|                           |                                                  | Save And Continue >>                                                                                                    |       |

Online Registration Introduction Page

- 6. Follow the prompts to complete the enrollment.
  - A red asterisk (\*) indicates required information.

| First Name* | Harold  |
|-------------|---------|
| Middle Name |         |
| Last Name*  | Acevedo |

Online Registration Student Page

• A progress bar displays as you advance through a section.

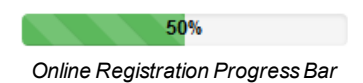

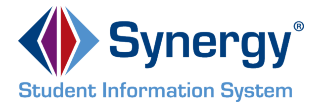

• Completed sections have a green check mark in the Navigation Menu. Incomplete sections have a yellow exclamation mark.

| Online Registrat | ion |
|------------------|-----|
| Introduction     | 0   |
| 📽 Family         | 0   |
| Parent/Guardian  | 0   |
| Emergency        | 0   |
| Students         | 0   |
| Documents        | 0   |
| C Review/Submit  | 0   |
|                  |     |

Online Registration Navigation Menu

• If you stop the enrollment process and log out, Online Registration saves the entered information. You can click **Resume Registration** or **Start Over**.

|                     |   | Edupoint School Distric                                                                    | :t |
|---------------------|---|--------------------------------------------------------------------------------------------|----|
| Online Registration |   | Guod alternoon, harold Acevedo, 6/25/201                                                   | 0  |
| Introduction        | 0 | INTRODUCTION 2018-2019                                                                     |    |
| 嶜 Family            | 0 | 2018-2019 Registration                                                                     |    |
| Parent/Guardian     | θ | Thank you for returning to the online registration process. To continue where you left off |    |
| Emergency           | 0 | select Resume Registration.                                                                |    |
| 🞓 Students          | 0 | Resume Registration X Start Over                                                           |    |
| Documents           | 0 |                                                                                            |    |
| C Review/Submit     | 0 | Save And Continue >>                                                                       |    |

Online Registration Introduction Page

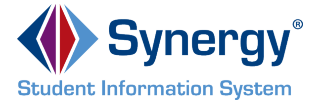

- On the Parent/Guardian page, Students page, and Emergency contacts page, the following options display:
  - Click In Progress to complete incomplete information.
  - Click Edit to edit the information.
  - Click Delete to delete the person from the registration.
  - Click Add New Parent/Guardian, Add New Student, or Add New Contact to add another person's information, depending on which page you are on. If your district only allows reenrollments, Add New Student does not display.
  - Click Save and Continue to move to the next screen if Complete displays for all individuals.

|                   |    |                             |             |              | Ec<br>Good afte | Iupoint School Distric<br>rnoon, Harold Acevedo, 6/25/20 |
|-------------------|----|-----------------------------|-------------|--------------|-----------------|----------------------------------------------------------|
| Online Registrati | on |                             | N           |              |                 | 2018-2010                                                |
| Introduction      | 0  | Add or update Parent/Guardi | an details. |              |                 | 2010-2013                                                |
| 嶜 Family          | 0  |                             | First Name  | Last Name    | Gender          | Status                                                   |
| Parent/Guardian   | 0  | 💉 Edit 🗱 Delete             | Jean        | Acevedo      | Female          | In Progress                                              |
| Emergency         | 9  | 🖊 Edit                      | Harold      | Acevedo      | Male            | Complete                                                 |
| Students          | 0  |                             |             |              |                 |                                                          |
| Documents         | 0  | Add New Parent/Guard        | lian        |              |                 |                                                          |
| C Review/Submit   | 0  |                             | << Previous | Save And Con | tinue >>        |                                                          |

Online Registration Parent/Guardian Page

| Select<br>Parent<br>enter ti | No further information is known for this<br>t/Guardian when adding new parents/guardians to only<br>he First Name and Last Name. |
|------------------------------|----------------------------------------------------------------------------------------------------|
|                              | PARENT/GUARDIAN 20% 2018-2019                                                                                                    |
|                              | Demographics: New Parent                                                                                                    |
|                              | Instructions                                                                                                    |
|                              | Provide the following information for the parent/guardian you want to enter:                                                     |
|                              | First Name* lan                                                                                                    |
|                              | Middle Name                                                                                                    |
|                              | Last Name* Acevedo                                                                                                    |
|                              | Gender                                                                                                    |
|                              | Education Level                                                                                                    |
|                              | Preferred language English -<br>for written materials                                                                            |
|                              | ☑ No further information is known for this Parent/Guardian.                                                                      |
|                              | << Previous) Save And Continue >>                                                                                                |
|                              | Online Registration Parent/Guardian Page                                                                                         |

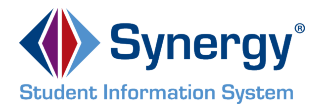

- When entering students, the options displayed are different based on:
  - Your district setup. Your district can allow both new enrollments and reenrollments, deny new enrollments, or only allow new enrollments.
  - Include or exclude the student from Online Registration.
    - Click **Include** to move a student from the Students to exclude section to the Students to enroll section.
    - Click **Exclude** to move a student from the Students to enroll section to the Students to exclude section.
    - Click View to view an excluded student.

| STUDENTS                                                      |               |                  |            |            |                        |                         | 2018-2019                                    |
|---------------------------------------------------------------|---------------|------------------|------------|------------|------------------------|-------------------------|----------------------------------------------|
| Please add or upda                                            | ate studen    | t details for ea | ach studen | t you wan  | it to enroll:          |                         |                                              |
| Students to                                                   | enrol         | l in 2018        | 8-2019     |            |                        |                         |                                              |
|                                                               |               | First<br>Name    | La:<br>Na  | st<br>me   | Gender                 | Grade                   | Status                                       |
| <ul><li>Edit</li><li>Edit</li><li>Edit</li><li>Edit</li></ul> | clude         | Andre            | ew Ace     | evedo      | Male                   | 12                      | In Progress                                  |
| + Add New Stu                                                 | dent          |                  |            |            |                        |                         |                                              |
| View-only access to                                           | students      | that will not b  | e enrolled | in this ap | plication:             |                         |                                              |
| Students to                                                   | exclu         | de from          | 2018-      | 2019       |                        |                         |                                              |
|                                                               | First<br>Name | Last<br>Name     | Gender     | Grade      | Reason                 |                         |                                              |
| View                                                          | Jill          | Acevedo          | Female     | 04         | You have<br>applicatio | e excluded<br>on on 6/2 | d this student from the<br>5/2018 4:06:26 PM |
|                                                               |               |                  |            |            |                        |                         |                                              |
|                                                               |               |                  |            |            |                        |                         |                                              |

Online Registration Students Page

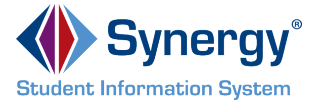

- You must set a Primary Address associated with a parent/guardian for each student.
- If your school allows reenrollment and allows you to change your address, you can modify this on the Home Address page.
  - Select Check here if your address has changed.
  - A red asterisk (\*) indicates required information.
  - Enter the date of your address change if your district requires it.

| FAMILY                               | 50%                             | 2018-2019 |
|--------------------------------------|---------------------------------|-----------|
| Home Address                         |                                 |           |
| Instructions                         |                                 |           |
| Please enter your home add           | ress below:                     |           |
| Check here if your add               | dress has changed.              |           |
| Address as entered from above        | 2                               |           |
| 4263 E Princess St<br>Mesa, AZ 85606 | <u> </u>                        |           |
|                                      | < Previous Save And Continue >> |           |

Online Registration Family Page

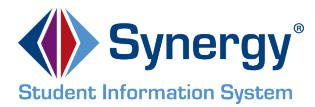

• The School Selection page displays if your school district allows you to enroll a student at the school of your choice.

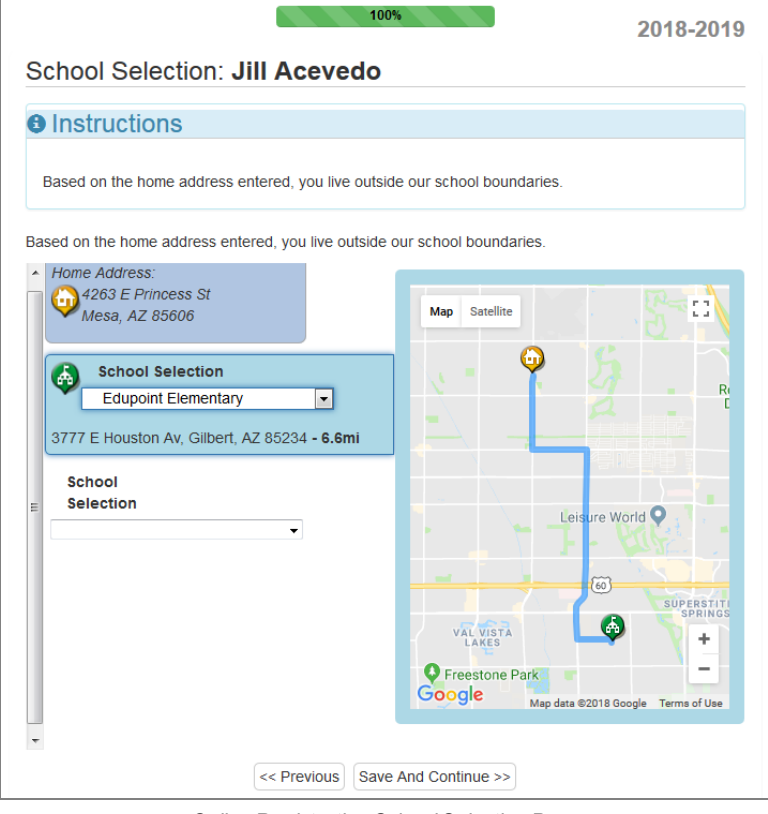

Online Registration School Selection Page

The following icons display on the School Selection page:

- - Use to enlarge or reduce the map for better viewing
- 🔍 Indicates a school location on the map
- Indicates your address
- 🚳 Indicates the current school selection
- — Indicates other school choices available
- The distance from your address is indicated on the screen

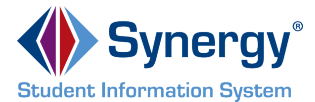

- The Parent/Guardian Relationships page in the Student module displays one of two options for indicating which parents have access to the student's information in ParentVUE.
  - If the ParentVUE column displays, use this column to indicate which parents have access to the student's records in ParentVUE.

| Parent/Guardia          | an Re         | lations      | hips: J    | ane           | Aceve              | do           |                |           |                     |               | -                 |
|-------------------------|---------------|--------------|------------|---------------|--------------------|--------------|----------------|-----------|---------------------|---------------|-------------------|
| Instructions            |               |              |            |               |                    |              |                |           |                     |               |                   |
| Indicate the relationsh | iip each F    | Parent/Guar  | dian has w | ith the st    | udent:             |              |                |           |                     |               |                   |
| Relationship            | First<br>Name | Last<br>Name | Gender     | Lives<br>With | Contact<br>Allowed | Ed<br>Rights | Has<br>Custody | ParentVUE | Mailings<br>Allowed | Release<br>To | Financial<br>Resp |
| Biological Motr - OR -  | Jean          | Acevedo      | Female     | V             |                    | V            |                |           |                     |               |                   |
| Biological Fath         | Harold        | Acevedo      | Male       | V             |                    | V            | Ţ              |           |                     |               |                   |

Online Registration Parent/Guardian Relationships Page

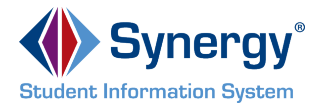

• If the **ParentVUE** column does not display, use the **Ed. Rights** column to indicate which parents have access to the student's records in ParentVUE.

Synergy SIS automatically provides ParentVUE access to the enrolling parent or guardian.

Online Registration automatically selects the Lives With option if the parent has the same Primary Address as the student.

|                                       |               |              |                |               | 60%                |              |                |                     |               | 2018-2019         |
|---------------------------------------|---------------|--------------|----------------|---------------|--------------------|--------------|----------------|---------------------|---------------|-------------------|
| Parent/Guardia                        | an Re         | lations      | hips: <b>J</b> | ane           | Aceve              | do           |                |                     |               |                   |
| Instructions                          |               |              |                |               |                    |              |                |                     |               |                   |
| Indicate the relationsh               | ip each F     | Parent/Guar  | dian has wi    | th the st     | udent:             |              |                |                     |               |                   |
| Relationship                          | First<br>Name | Last<br>Name | Gender         | Lives<br>With | Contact<br>Allowed | Ed<br>Rights | Has<br>Custody | Mailings<br>Allowed | Release<br>To | Financial<br>Resp |
| Biological Motr  OR - No Relationship | Jean          | Acevedo      | Female         | <b>V</b>      |                    | <b>V</b>     |                |                     |               |                   |
| Biological Fath -                     | Harold        | Acevedo      | Male           | 7             |                    | 7            | <b>V</b>       |                     |               |                   |

Online Registration Parent/Guardian Relationships Page

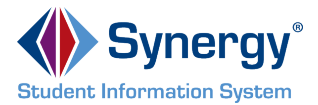

- 7. Select the **Transportation** page, if necessary. You can select **Student Bus Transportation Needed** or skip this module entirely. Selecting this option provides additional fields for input.
  - Enter the Responsible Person, Phone, and Address for both Pick-up and Drop-off.
  - Select one or more Special Transportation Requirements, such as A/C or Seat Belts.

| Transportation: Billy                 | / Abbott                             | Home | Status | My Account | ParentVUE |  |
|---------------------------------------|--------------------------------------|------|--------|------------|-----------|--|
| Student Bus Transporta                | lion Needed                          |      |        |            |           |  |
| Pick-up                               |                                      |      |        |            |           |  |
| Responsible Person                    | Kathleen Aaron                       |      |        |            |           |  |
| Pick-up address same a                | ( 480 ) 555 - 1234<br>s home address |      |        |            |           |  |
| 1955 S Val Vista Dr<br>Mesa, AZ 85204 |                                      |      |        |            |           |  |
| Drop-off<br>Responsible Person        | Phillip Aaron                        |      |        |            |           |  |
| Phone                                 | (480) 555 - 5555                     |      |        |            |           |  |
| ☑ Drop-off address same a             | as home address                      |      |        |            |           |  |
| 1955 S Val Vista Dr<br>Mesa, AZ 85204 |                                      |      |        |            |           |  |
| Special Transportation                |                                      |      |        |            |           |  |
| Requirement                           | A/C                                  |      |        |            |           |  |
|                                       | Ramp                                 |      |        |            |           |  |
|                                       | Seat Belts                           |      |        |            |           |  |

Online Registration Transportation Page

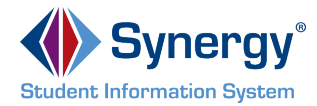

8. Select the **Documents** page. Online Registration lists all of the document options you can upload here, grouped by Family and Students.

| Only students with a current IEP have the option to upload the IEP |
|--------------------------------------------------------------------|
| Document.                                                          |

| DOCUN  | /IENTS                                                                             |                           |
|--------|------------------------------------------------------------------------------------|---------------------------|
| Family |                                                                                    |                           |
| Primar | y Home Address Verification:                                                       |                           |
|        | I will deliver a hard copy to the school instead of uploading it.<br>Document Type | Rental Agreement          |
|        | Document                                                                           | PROOF OF RESIDENCY 1.docx |
| Primar | y Home Address Verification:                                                       |                           |
|        | I will deliver a hard copy to the school instead of uploading it.<br>Document Type | Utility Statement         |
|        | Document                                                                           | Utility Bill.docx         |

Online Registration Documents Page

- 9. Select the Review/Submit page.
  - Click Review when finished to confirm all data entered during the registration process is accurate.
  - Click Print to print a copy of the enrollment information.

Your school might require that you review the registration prior to submission. If so, the **Submit** option at the bottom displays as **Review**.

| REVIEW/SUBMIT                       |                       |                 |                |                     |                                                    | 2018-2019 |
|-------------------------------------|-----------------------|-----------------|----------------|---------------------|----------------------------------------------------|-----------|
| Review Review allows you to confirm | all data entered      | d during the re | gistration     | process to ensure a | ccuracy. When complete, press Submit below:        |           |
| Status                              | Verify<br>Information | Student         | Grade<br>Level | School Selection    | Data Changes                                       | Comments  |
| Ready To Submit                     |                       | lan Aaron       | 05             | Adams Elementary    | 39 changes made. Please click Review for more info |           |
| Ready To Submit                     |                       | Billy Abbott    | 12             | Hope High School    | 40 changes made. Please click Review for more info |           |
|                                     |                       |                 |                | << Previous Revie   | w                                                  |           |

Online Registration Review/Submit Page

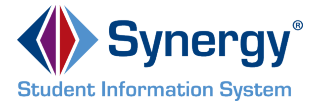

• Click Previous at the bottom of the Review page when finished reviewing.

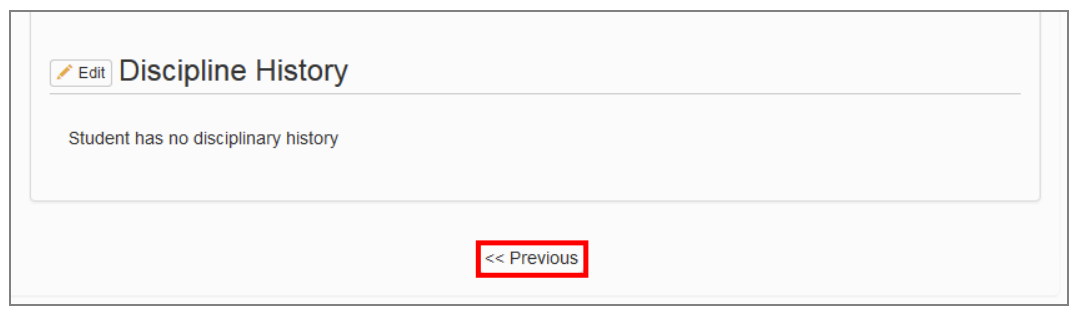

Online Registration Review Page

#### · Click Submit.

| <b>REVIEW/SUBMIT</b>         |                       |               |                |                     |                                                     | 2018-2019 |
|------------------------------|-----------------------|---------------|----------------|---------------------|-----------------------------------------------------|-----------|
| 🖍 Review                     |                       |               |                |                     |                                                     |           |
| Review allows you to confirm | all data entered      | during the re | gistration     | process to ensure a | ccuracy. When complete, press Submit below:         |           |
| Status                       | Verify<br>Information | Student       | Grade<br>Level | School Selection    | Data Changes                                        | Comments  |
| Ready To Submit              | N/A                   | lan Aaron     | 05             | Adams Elementary    | 39 changes made. Please click Review for more info. |           |
| Ready To Submit              | N/A                   | Billy Abbott  | 12             | Hope High School    | 40 changes made. Please click Review for more info. |           |
|                              |                       |               |                | < Previous Subm     | it.                                                 |           |

Online Registration Review/Submit Page

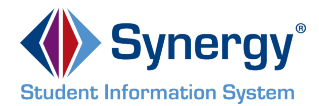

# **Checking Application Status**

After submitting the completed registration, your school district reviews your application information. To view the status of the application, log in to ParentVUE and click the **Status** tab or click the **Status** button in Online Registration.

| 1<br>201<br>Reg | 8-2019<br>gistrati | Than<br>reviev<br><b>ON</b> The s | k you for o<br>w the regis | completing and submitting your registratio<br>stration and update the status during the<br>our registration(s) that are in progress ca | 2018-20<br>on online. Our site staff will<br>review process.<br>an be found on the status par | 9 <sup>ge</sup> |
|-----------------|--------------------|-----------------------------------|----------------------------|----------------------------------------------------------------------------------------------------|-----------------------------------------------------------------------------------------------|-----------------|
|                 |                    | Onlir                             | ne Reg                     | gistration Home Page                                                                                                    | Status My Account Paren                                                                       | t∨UE            |
| Online Re       | aistrat            | ion                               |                            | Good mo                                                                                                    | orning, Phillip Aaron, 6/26/201                                                               | 8               |
| 2018-2019       | gistiat            |                                   |                            |                                                                                                    |                                                                                               |                 |
| 🖌 Review Subr   | nitted: 6/26/20    | 018 8:04 AM                       |                            |                                                                                                    |                                                                                               |                 |
| Status          | Last Name          | First Name                        | Grade                      | School Name                                                                                                    | Comments                                                                                      |                 |
| Waiting         | Aaron              | lan                               | 05                         | Adams Elementary: Waiting                                                                                                    |                                                                                               |                 |
| Waiting         | Abbott             | Billy                             | 12                         | Hope High School: Waiting                                                                                                    |                                                                                               |                 |
|                 |                    |                                   |                            |                                                                                                    |                                                                                               |                 |

Online Registration Status Page

You can only review the registration dataon the Status page after submissal. Once the school district reviews and accepts all the registrations, you can log in to Online Registration to modify or register additional children.

Previously denied registrations move to a Waiting status when the school retracts the denial.